How to validate Birth/Death/Trade License certificate digital signature by using adobe reader – downloaded certificate signature validation.

After successfully downloading of birth/death/trade license certificate everyone can see signature validity unknown and this is also valid for all government services. Just follow the below steps on how to validate the digital signature.

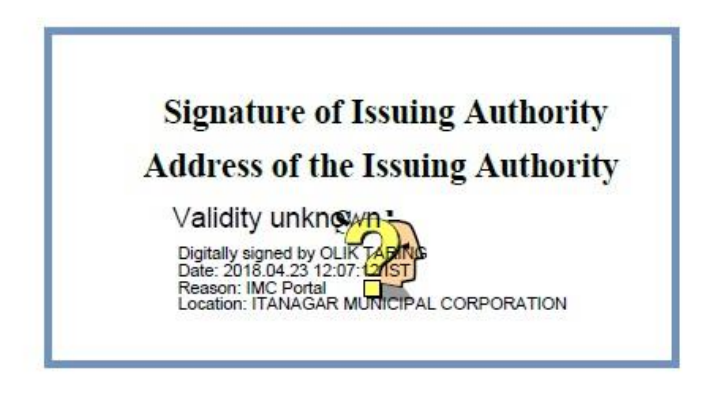

- 1. Open the downloaded certificate through Adobe Reader.
- 2. Right click on the 'Validity Unknown' icon and click on 'Validate Signature'.

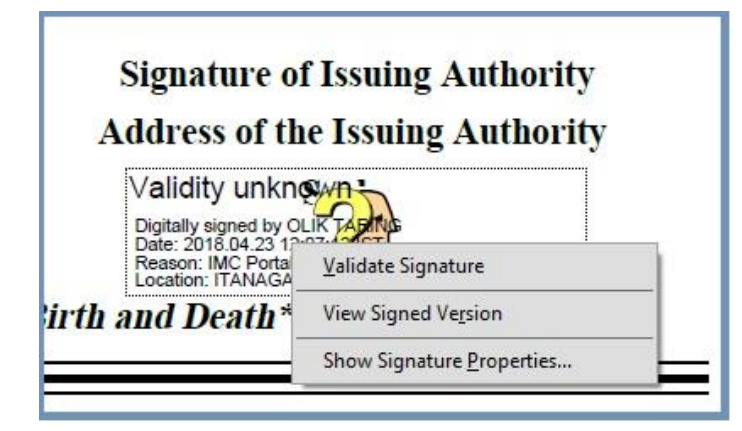

3. You will get the signature validation status window, click on 'Signature Properties'.

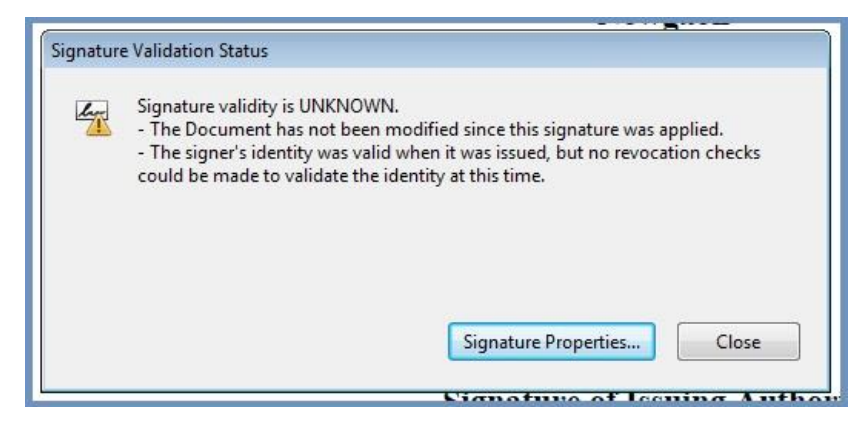

4. Click on 'Show Signer's Certificate'.

| Validit | y Summary                                                                                                    |  |  |  |  |  |  |
|---------|----------------------------------------------------------------------------------------------------|--|--|--|--|--|--|
|         | The Document has not been modified since this signature was applied.                                                                    |  |  |  |  |  |  |
|         | The certifier has specified that Form Fill-in, Signing and Commenting are<br>allowed for this document. No other changes are permitted. |  |  |  |  |  |  |
|         | The signer's identity was valid when it was issued, but no revocation checks<br>could be made to validate the identity at this time.    |  |  |  |  |  |  |
|         | Signing time is from the clock on the signer's computer.                                                                                |  |  |  |  |  |  |
|         | Signature was validated as of the signing time:<br>2018/04/23 12:07:12 +05'30'                                                          |  |  |  |  |  |  |
| Signer  | Info                                                                                                    |  |  |  |  |  |  |
|         | The path from the signer's certificate to an issuer's certificate was successfully built.                                               |  |  |  |  |  |  |
|         | Revocation checks could not be done, possibly because you are not currently connected to a network.                                     |  |  |  |  |  |  |
|         | Show Signer's Certificate                                                                                                    |  |  |  |  |  |  |
|         |                                                                                                    |  |  |  |  |  |  |

5. Click the 'Trust' tab and then 'Add to trusted identities'.

| ertificate Viewer<br>This dialog allows you to view t | the details of              | f a certifi                                                                                                    | icate and its e                                                                                                    | entire is                                      | suance cha                                            | in. The details                        |
|-------------------------------------------------------|-----------------------------|----------------------------------------------------------------------------------------------------|----------------------------------------------------------------------------------------------------|------------------------------------------------|-------------------------------------------------------|----------------------------------------|
| chains were issued by a trust a                       | nchor.                      | issuance                                                                                                    |                                                                                                    | cing disp                                      | Jayeu Dec                                             | ause none of the                       |
| CA India 2014<br>(n)Code Solutions CA 2014            | Summary                     | Details                                                                                                    | Revocation                                                                                                    | Trust                                          | Policies                                              | Legal Notice                           |
|                                                       | Trust S<br>This o<br>X<br>X | ettings<br>certificate<br>Sign doo<br>Certify d<br>Execute<br>certified<br>Execute<br>a certifie<br>Perform<br>printing, | e is trusted to:<br>cuments or da<br>locuments<br>dynamic cont<br>document<br>high privilege<br>d document<br>privileged sys<br>file access, et<br>Add to Tru: | ta<br>ent that<br>JavaScri<br>stem ope<br>tc.) | is embedd<br>pts that ar<br>erations (ne<br>tificates | ed in a<br>e embedded in<br>etworking, |

6. Check (**v**) the field for '**Use this certificate as a trusted root**' and click '**OK**' twice to close this and the next window.

| chain up to<br>checking is | a trust anchor in order for signature validation to succeed. Revocation to performed on or above a trust anchor. | on |
|----------------------------|----------------------------------------------------------------------------------------------------|----|
| 🔽 Use this                 | certificate as a trusted root                                                                                    |    |
| If signature               | validation succeeds, trust this certificate for:                                                                 |    |
| V Signe                    | ed documents or data                                                                                             |    |
| Certi                      | fied documents                                                                                                   |    |
| V                          | Dynamic content                                                                                                  |    |
|                            | Embedded high privilege JavaScript                                                                               |    |
|                            | Privileged system operations (networking, printing, file access,<br>etc.)                                        |    |
|                            |                                                                                                    |    |
|                            |                                                                                                    |    |
|                            |                                                                                                    |    |
|                            |                                                                                                    |    |

7. Click 'Validate Signature' to execute the validation.